## 1 Postup pre Autora

Autor realizuje s príspevkom nasledujúce procesy:

- I. zaregistrovanie sa v systéme,
- II. vloženie príspevku,
- III. úpravy príspevku v zmysle pripomienok Recenzenta,
- IV. pripomienkovanie procesu editácie (formátovania) príspevku.

## 1.1 Zaregistrovanie sa v systéme

Cez položku register – vyplnenie údajov o autorovi.

| HOME ABOUT                                                   | LOGIN REGIS                                 | STER SEARCH         | CURRENT           | ARCHIVES           | ANNOUNCEMENTS                        |
|--------------------------------------------------------------|---------------------------------------------|---------------------|-------------------|--------------------|--------------------------------------|
| Home > User > Register                                       | ter                                         | 7                   |                   |                    |                                      |
| Fill in this form to regis<br><u>Click here</u> if you are a | ster with this site.<br>Iready registered v | with this or anothe | r journal on this | site.              |                                      |
| Profile                                                      |                                             |                     |                   |                    |                                      |
| Username *                                                   |                                             |                     |                   |                    |                                      |
| Password *                                                   |                                             | The username m      | ust contain only  | v lowercase letter | s, numbers, and hyphens/underscores. |
| Repeat password *                                            |                                             | The password m      | ust be at least t | characters.        |                                      |
| Salutation                                                   |                                             |                     |                   |                    |                                      |
| First Name *                                                 |                                             |                     |                   |                    |                                      |
| Middle Name                                                  |                                             | ,                   |                   |                    |                                      |
| Last Name *                                                  |                                             |                     |                   |                    |                                      |
| Initials                                                     |                                             | Joan /              | Alice Smith = JA  | s                  |                                      |
| Gender                                                       |                                             | •                   |                   |                    |                                      |
| Affiliation                                                  |                                             | (Your institution,  | e.g. "Simon Fra   | ser University")   | 4                                    |

Obrázok 1 Základné udaje o autorovi (menu Register)

#### Označiť sa ako "autor"

| Register as |  |
|-------------|--|
|-------------|--|

Obrázok 2 Označenie registrácie ako registrácie autora

Po vytvorení registrácie príde na zadaný email správa.

### 1.2 Vloženie príspevku

Autor sa zaregistruje v systéme a vloží príspevok.

| номе                                  | ABOUT                                      | USER HOME | SEARCH       | CURRENT     | ARCHIVES   | ANNOUNCEMENTS    |  |  |
|---------------------------------------|--------------------------------------------|-----------|--------------|-------------|------------|------------------|--|--|
| Home > l                              | Jser Home                                  | Ŷ         |              |             |            |                  |  |  |
| User Home                             |                                            |           |              |             |            |                  |  |  |
| Economics And Informatics             |                                            |           |              |             |            |                  |  |  |
| <u>Author</u>                         |                                            |           | 0 Active     | 0 Archive   |            | [New Submission] |  |  |
| My Ac                                 | count<br>My Profile<br>Inge My Pass<br>Dut | sword     |              |             |            | 1²               |  |  |
| ISSN: 13                              | 39-987X                                    |           |              |             |            |                  |  |  |
| Obrázok 3 Po registrácii (prihlásení) |                                            |           |              |             |            |                  |  |  |
| номе                                  | ABOUT (                                    | JSER HOME | SEARCH CURRI | ENT ARCHIVE | S ANNOUNCE | MENTS            |  |  |

Home > User > Author > Submissions > New Submission

# Step 1. Starting the Submission

1. START 2, UPLOAD SUBMISSION 3, ENTER METADATA 4, UPLOAD SUPPLEMENTARY FILES 5, CONFIRMATION

Encountering difficulties? Contact Igor Banduric for assistance.

## Submission Checklist

Indicate that this submission is ready to be considered by this journal by checking off the following (comments to the editor can be added below).

- The submission has not been previously published, nor is it before another journal for consideration (or an explanation has been provided in Comments to the Editor).
- The submission file is in OpenOffice, Microsoft Word, RTF, or WordPerfect document file format.
- Where available, URLs for the references have been provided.
- The text is single-spaced; uses a 12-point font; employs italics, rather than underlining (except with URL addresses); and all illustrations, figures, and tables are placed within the text at the appropriate points, rather than at the end.
- The text adheres to the stylistic and bibliographic requirements outlined in the <u>Author Guidelines</u>, which is found in About the Journal.
- If submitting to a peer-reviewed section of the journal, the instructions in Ensuring a Blind Review have been followed.

### Journal's Privacy Statement

The names and email addresses entered in this journal site will be used exclusively for the stated purposes of this journal and will not be made available for any other purpose or to any other party.

#### Comments for the Editor

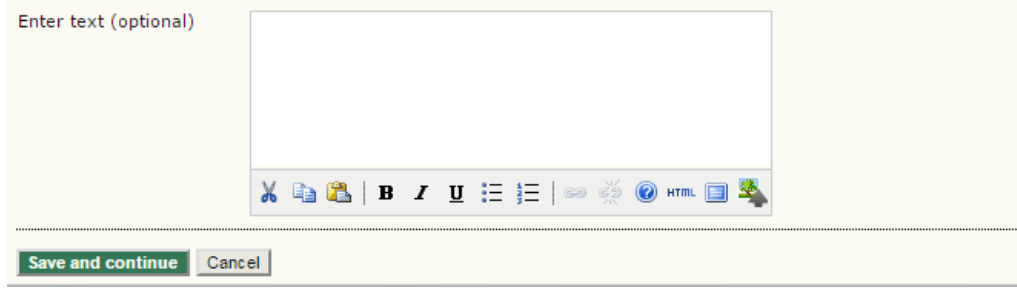

Obrázok 4 Potvrdenie, že príspevok spĺňa požiadavky

| HOME ABOUT USER HOME                                                                                                    | SEARCH CURRENT ARCHIVES ANNOUNCEMENTS                                                                                                    |  |  |  |  |  |
|----------------------------------------------------------------------------------------------------|----------------------------------------------------------------------------------------------------|--|--|--|--|--|
| Home > User > Author > Submissions                                                                                                    | > New Submission                                                                                                    |  |  |  |  |  |
| Step 2. Uploading the                                                                                                    | e Submission                                                                                                    |  |  |  |  |  |
| 1. START 2. UPLOAD SUBMISSION 3. ENT                                                                                                    | ER METADATA 4. UPLOAD SUPPLEMENTARY FILES 5. CONFIRMATION                                                                                                    |  |  |  |  |  |
| To upload a manuscript to this journal,                                                                                                    | complete the following steps.                                                                                                    |  |  |  |  |  |
| <ol> <li>On this page, click Browse (or C</li> <li>Locate the file you wish to subm</li> <li>Click Open on the Choose File w</li> <li>Click Upload on this page, which</li> <li>Once the submission is uploaded</li> </ol> | <ol> <li>On this page, click Browse (or Choose File) which opens a Choose File window w locating the file on the hard drive of your computer.</li> <li>Locate the file you wish to submit and highlight it.</li> <li>Click Open on the Choose File window, which places the name of the file on this page.</li> <li>Click Upload on this page, which uploads the file from the computer to the journal's web ite and renames it following the journal's conventions.</li> <li>Click the submission is uploaded. click Save and Continue at the bottom of this page.</li> </ol> |  |  |  |  |  |
| Encountering difficulties? Contact Igor E                                                                                                    | <u>Bandurič</u> for assistance.                                                                                                    |  |  |  |  |  |
| Submission File                                                                                                    |                                                                                                    |  |  |  |  |  |
| File Name<br>Original file name<br>File Size<br>Date uploaded                                                                                                    | <u>7-22-1-SM.pdf</u><br>Madera.pdf<br>210KB<br>2015-11-15 09:21 AM                                                                                                    |  |  |  |  |  |
| Replace submission file                                                                                                    | Vybrať súbor Nie je vybratý žiadny súbor Upload                                                                                                    |  |  |  |  |  |
| Save and continue Cancel                                                                                                    |                                                                                                    |  |  |  |  |  |
| ISSN: 1336-3514                                                                                                    |                                                                                                    |  |  |  |  |  |

#### Obrázok 5 Vloženie príspevku

| Economics And Informatics                    |                                                                                                    |  |  |  |  |  |  |
|----------------------------------------------|----------------------------------------------------------------------------------------------------|--|--|--|--|--|--|
| HOME ABOUT USER HOME                         | SEARCH CURRENT ARCHIVES ANNOUNCEMENTS                                                                                                    |  |  |  |  |  |  |
| Home > User > Author > Submissions >         | New Submission                                                                                                    |  |  |  |  |  |  |
| Step 3. Entering the S                       | ıbmission's Metadata                                                                                                    |  |  |  |  |  |  |
| 1. START 2. UPLOAD SUBMISSION 3. ENTER       | IETADATA 4. UPLOAD SUPPLEMENTARY FILES 5. CONFIRMATION                                                                                                    |  |  |  |  |  |  |
| Authors                                      |                                                                                                    |  |  |  |  |  |  |
| First Name *                                 | Erik                                                                                                    |  |  |  |  |  |  |
| Middle Name                                  |                                                                                                    |  |  |  |  |  |  |
| Last Name *                                  | Soltés                                                                                                    |  |  |  |  |  |  |
| Email *                                      | erik.soltes@euba.sk                                                                                                    |  |  |  |  |  |  |
| ORCID ID                                     |                                                                                                    |  |  |  |  |  |  |
|                                              | ORCID IDs can only be assigned by the ORCID Registry. You must conform to their standards for expressing ORCID iDs, and include the full URI (eg.<br>http://orcid.org/0000-00023_1825_00921 |  |  |  |  |  |  |
| URL                                          | http://www.hi.sk/sk/katedry/zamestra                                                                                                    |  |  |  |  |  |  |
| Affiliation                                  | Katedra štalotiky,<br>Fakulta hospodárskej informatiky                                                                                                    |  |  |  |  |  |  |
| Country                                      | (Your institution, e.g. "Simon Fraser University")                                                                                                    |  |  |  |  |  |  |
| Bio Statement<br>(E.g., department and rank) |                                                                                                    |  |  |  |  |  |  |
|                                              |                                                                                                    |  |  |  |  |  |  |
| Add Author                                   |                                                                                                    |  |  |  |  |  |  |
| Title and Abstract                           |                                                                                                    |  |  |  |  |  |  |
| Title *                                      |                                                                                                    |  |  |  |  |  |  |
| Abstract *                                   |                                                                                                    |  |  |  |  |  |  |

Obrázok 6 Vloženie informácii o príspevku

Ak má príspevok viac autorov, je možné pridať ďalších.

| HOME AB                         | OUT USER HOME                                              | SEARCH CURRENT ARCHIVES ANNOUNCEMENTS                                                                                                    |  |  |  |  |  |  |
|---------------------------------|------------------------------------------------------------|----------------------------------------------------------------------------------------------------|--|--|--|--|--|--|
| Home > User                     | Home > User > Author > Submissions > <b>New Submission</b> |                                                                                                    |  |  |  |  |  |  |
| Step 3.                         | Step 3. Entering the Submission's Metadata                 |                                                                                                    |  |  |  |  |  |  |
| 1.START 2.UP                    | LOAD SUBMISSION 3. ENTE                                    | R METADATA 4. UPLOAD SUPPLEMENTARY FILES 5. CONFIRMATION                                                                                          |  |  |  |  |  |  |
| Authors                         |                                                            |                                                                                                    |  |  |  |  |  |  |
| First Name *                    |                                                            | Lucia                                                                                                    |  |  |  |  |  |  |
| Middle Name                     |                                                            |                                                                                                    |  |  |  |  |  |  |
| Last Name *                     |                                                            | Jantošová                                                                                                    |  |  |  |  |  |  |
| Email *                         |                                                            | jantosova.lucia@gmail.com                                                                                                    |  |  |  |  |  |  |
| ORCID iD                        |                                                            |                                                                                                    |  |  |  |  |  |  |
|                                 |                                                            | ORCID iDs can only be assigned by the ORCID Registry. You must conform to their standards for expressing ORCID iDs, and include the full URI (eg. |  |  |  |  |  |  |
| URL                             |                                                            | http://oricle.org/podo-doc2_id2=0d09/i                                                                                                    |  |  |  |  |  |  |
| Affiliation                     |                                                            | Katedra podpikovohospodárska                                                                                                    |  |  |  |  |  |  |
|                                 |                                                            | Fakulta podnikového manažmentu                                                                                                    |  |  |  |  |  |  |
|                                 |                                                            |                                                                                                    |  |  |  |  |  |  |
|                                 |                                                            |                                                                                                    |  |  |  |  |  |  |
| Country                         |                                                            | (Total instatation, e.g. Simon Hasel Sinversity)                                                                                                  |  |  |  |  |  |  |
| Bio Statement<br>(E.g., departn | t<br>nent and rank)                                        |                                                                                                    |  |  |  |  |  |  |
|                                 |                                                            |                                                                                                    |  |  |  |  |  |  |
|                                 |                                                            |                                                                                                    |  |  |  |  |  |  |
|                                 |                                                            |                                                                                                    |  |  |  |  |  |  |
|                                 |                                                            | ————————————————————————————————————                                                                                                    |  |  |  |  |  |  |
| Add Author                      | $\langle \square$                                          |                                                                                                    |  |  |  |  |  |  |

Obrázok 7 Pridanie **spoluautora** 

| Title and Abstrac<br><sup>Title *</sup><br>Abstract *    |                                                                                                 |
|----------------------------------------------------------|-------------------------------------------------------------------------------------------------|
|                                                          | 🔏 🖹 B Z Ц 🗄 🗧   🖘 💥 🖗 нтт. 🔲 🖏                                                                  |
| Indexing                                                 |                                                                                                 |
| Provide terms for indexin<br>Type, method or<br>approach | g the submission; separate terms with a semi-colon (term1; term2; term3).<br>JEL Classification |
| Language                                                 | en<br>English=en; French=fr; Spanish=es. <u>Additional codes</u> .                              |

Obrázok 8 Vloženie JEL klasifikácie

| Economics And Informatics                                                 |                                                            |                                                               |                                                                                      |                                                                                                    |                                                         |  |  |  |  |
|---------------------------------------------------------------------------|------------------------------------------------------------|---------------------------------------------------------------|--------------------------------------------------------------------------------------|----------------------------------------------------------------------------------------------------|---------------------------------------------------------|--|--|--|--|
| HOME                                                                      | HOME ABOUT USER HOME SEARCH CURRENT ARCHIVES ANNOUNCEMENTS |                                                               |                                                                                      |                                                                                                    |                                                         |  |  |  |  |
| Home >                                                                    | User > Author > Submissions > New Submiss                  | ion                                                           |                                                                                      |                                                                                                    |                                                         |  |  |  |  |
| Step                                                                      | 4. Uploading Supplement                                    | ary Files                                                     |                                                                                      |                                                                                                    |                                                         |  |  |  |  |
| 1. START                                                                  | 2. UPLOAD SUBMISSION 3. ENTER METADATA 4. UP               | OAD SUPPLEMENTARY FILES                                       | 5. CONFIRMATION                                                                      |                                                                                                    |                                                         |  |  |  |  |
| This optic<br>research                                                    | ethics review, (c) sources that otherwise would            | d to a submission. The files,<br>be unavailable to readers, ( | which can be in any format, might inclu<br>d) figures and tables that cannot be into | ide (a) research instruments, (b) data sets, which comply wit<br>agrated into the text itself, or other materials that add to the | h the terms of the study's<br>contribution of the work. |  |  |  |  |
| ID                                                                        | тітце                                                      |                                                               | ORIGINAL FILE NAME                                                                   | DATE UPLOADED                                                                                                    | ACTION                                                  |  |  |  |  |
| No supplementary files have been added to this submission.                |                                                            |                                                               |                                                                                      |                                                                                                    |                                                         |  |  |  |  |
| Upload supplementary file Vybrat súbor Nie je vybratý žiadny súbor Upload |                                                            |                                                               |                                                                                      |                                                                                                    |                                                         |  |  |  |  |
| Save an                                                                   | d continue Cancel                                          |                                                               |                                                                                      |                                                                                                    |                                                         |  |  |  |  |

Obrázok 9 Doplnkové súbory (pre Eal nepoužívané)

| Economics And Informatics                                                        |                                                                                                    |                                                                                                    |                                              |                      |  |  |  |  |
|----------------------------------------------------------------------------------|----------------------------------------------------------------------------------------------------|----------------------------------------------------------------------------------------------------|----------------------------------------------|----------------------|--|--|--|--|
| HOME ABOUT USER HOME SEARCH CURRENT ARCHIVES ANNOUNCEMENTS                       |                                                                                                    |                                                                                                    |                                              |                      |  |  |  |  |
| Home > User > Aut                                                                | hor > Submissions > New Submission                                                                                                    |                                                                                                    |                                              |                      |  |  |  |  |
| Step 5. Cor                                                                      | nfirming the Submission                                                                                                    |                                                                                                    |                                              |                      |  |  |  |  |
| 1. START 2. UPLOAD S                                                             | UBMISSION 3. ENTER METADATA 4. UPLOAD SUPPLEMENTARY FILES 5. CONFIRMA                                                                                    | TION                                                                                                    |                                              |                      |  |  |  |  |
| To submit your mar<br>through the editoria                                       | uscript to Economics And Informatics click Finish Submission. The submis<br>I process by logging in to the journal web site. Thank you for your interest | sion's principal contact will receive an acknowledgem<br>t in publishing with Economics And Informatics. | ent by email and will be able to view the su | ubmission's progress |  |  |  |  |
| File Summary                                                                     |                                                                                                    |                                                                                                    |                                              |                      |  |  |  |  |
| D/         ORIGINALFILENAME         TYPE         FILE SIZE         DATE UPLOADED |                                                                                                    |                                                                                                    |                                              |                      |  |  |  |  |
| 7                                                                                | SVOC.PDF                                                                                                    | Submission File                                                                                          | 115KB                                        | 11-05                |  |  |  |  |
| Finish Submission Cancel                                                         |                                                                                                    |                                                                                                    |                                              |                      |  |  |  |  |

#### Obrázok 10 Potvrdenie vloženia

Po potvrdení vloženia príde na zadaný email správa.

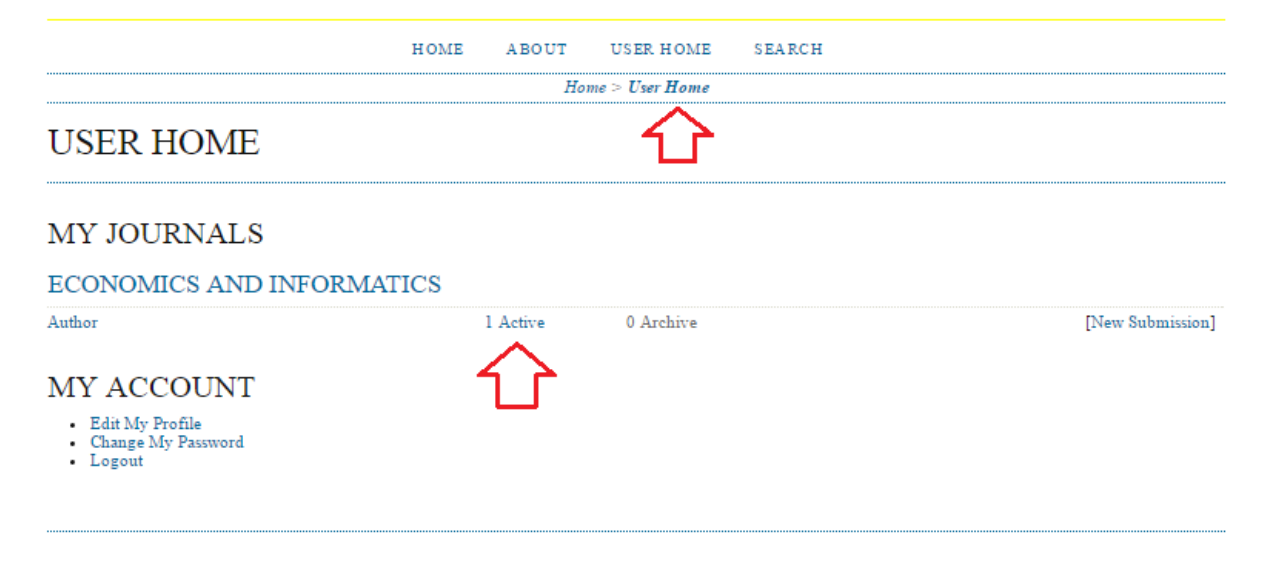

Obrázok 11 Zobrazenie vloženého príspevku v systéme

## 2 Recenzia

Po obdŕžaní emailu s informáciou o dostupnosti recenzie na príspevok.

| номе               | ABO                                       | UT  | USER HOME | SEARCH | CURRENT   | ARCHIVES           | ANNOUNCEMEN | тѕ       |                          |
|--------------------|-------------------------------------------|-----|-----------|--------|-----------|--------------------|-------------|----------|--------------------------|
| Home               | Home > User > Author > Active Submissions |     |           |        |           |                    |             |          |                          |
| Active Submissions |                                           |     |           |        |           |                    |             |          |                          |
| ACTIVE ARCHIVE     |                                           |     |           |        |           |                    |             |          |                          |
| ID                 | MM-DD<br>SUBMIT                           | SEC | AUTHORS   |        | TITLE     |                    |             |          | STATUS                   |
| 56                 | 07-10                                     | ART | Bandurič  |        | TESTOVACI | <u>Í PRÍSPEVOK</u> |             | IN REVIE | W: REVISIONS<br>REQUIRED |
| 1 - 1 of 1 Items   |                                           |     |           |        |           |                    |             |          |                          |

Obrázok 12 Dostupný výsledok recenzie

Vo výsledkoch je možné vidieť rozhodnutie editora a možnosť vložiť upravený príspevok (podľa pripomienok recenzenta, recenzentov).

Home > User > Author > Submissions > #56 > **Review** 

## #56 Review

SUMMARY REVIEW EDITING

#### Submission

| Authors | Igor Bandurič 🖾     |
|---------|---------------------|
| Title   | Testovací príspevok |
| Section | Articles            |
| Editor  | ĽubicaHurbánková 🖾  |

### Peer Review

#### Round 1

| Review Version | 56-211-1-RV.DOCX | 2016-07-10 |
|----------------|------------------|------------|
| Initiated      | 2016-07-10       |            |
| Last modified  | 2016-07-10       |            |
| Uploaded file  | None             |            |
|                |                  |            |

#### Editor Decision

| Decision              | Revisions Required 2016-07-10                   |
|-----------------------|-------------------------------------------------|
| Notify Editor         | 🗉 🛛 Editor/Author Email Record 🔍 2016-07-10 🧹 🛄 |
| Editor Version        | None                                            |
| Author Version        | None                                            |
| Upload Author Version | Vybrať súbor Nie je vybratý žiadny súbor Upload |

Obrázok 13 Výsledok a vloženie novej verzie príspevku

Po vložení nového príspevku nasleduje notifikácia editora

| Editor Decision       |                                                  |
|-----------------------|--------------------------------------------------|
| Decision              | Revisions Required 2016-07-10                    |
| Notify Editor         | Editor/Author Email Record 🔍 2016-07-10          |
| Editor Version        | None                                             |
| Author Version        | <u>56-212-1-ED.DOCX</u> 2016-07-10 <u>DELETE</u> |
| Upload Author Version | Vybrať súbor Nie je vybratý žiadny súbor Upload  |

Obrázok 14 Notifikácia editora